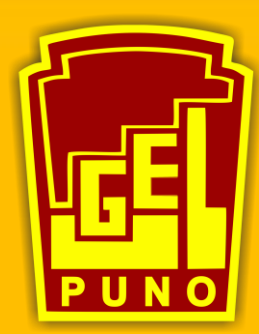

#### UNIDAD DE GESTIÓN EDUCATIVA LOCAL PUNO

"Año del Bicentenario del Perú: 200 años de Independencia"

MANUAL PARA GENERAR ENLACE DE VIDEO

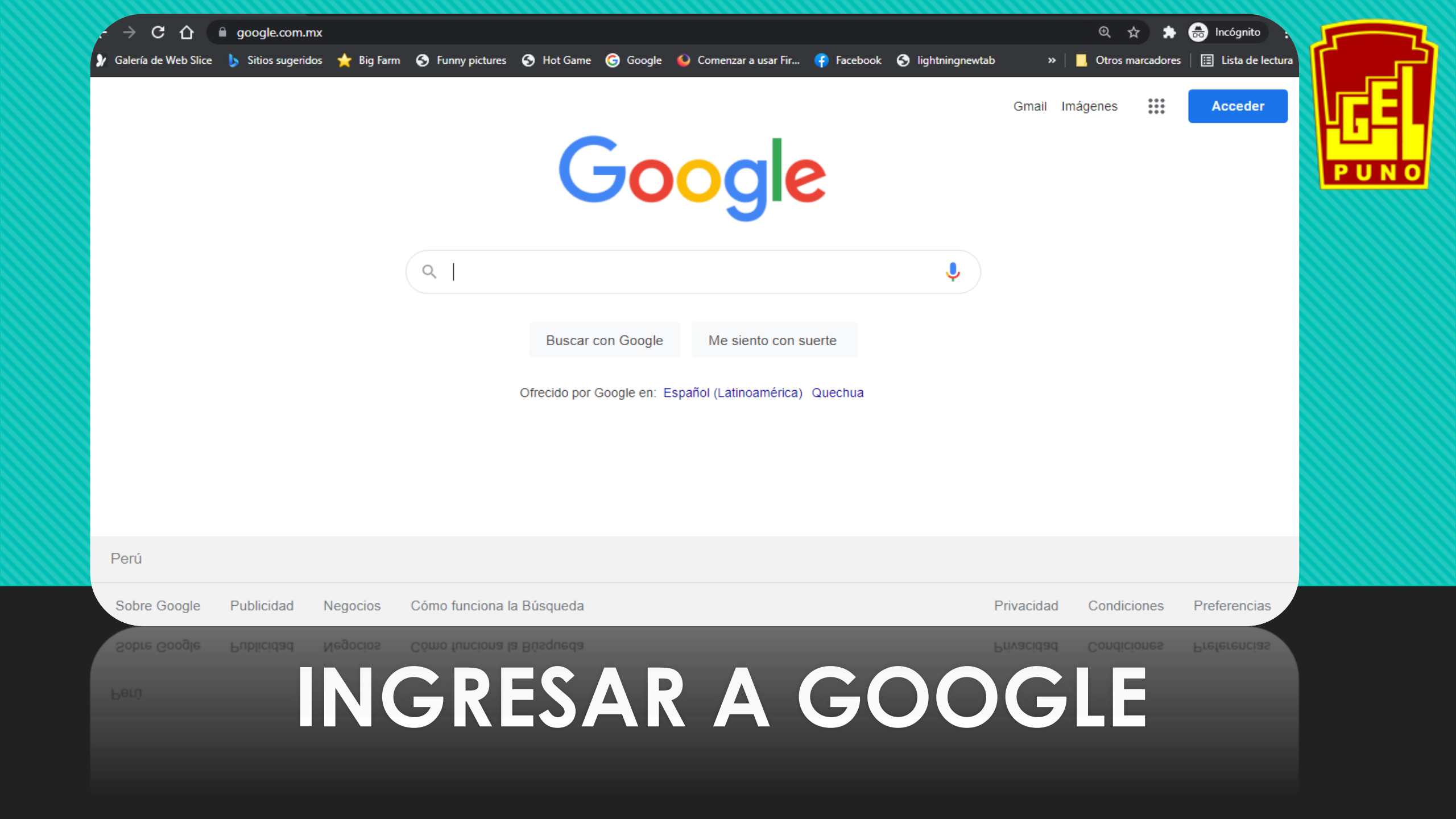

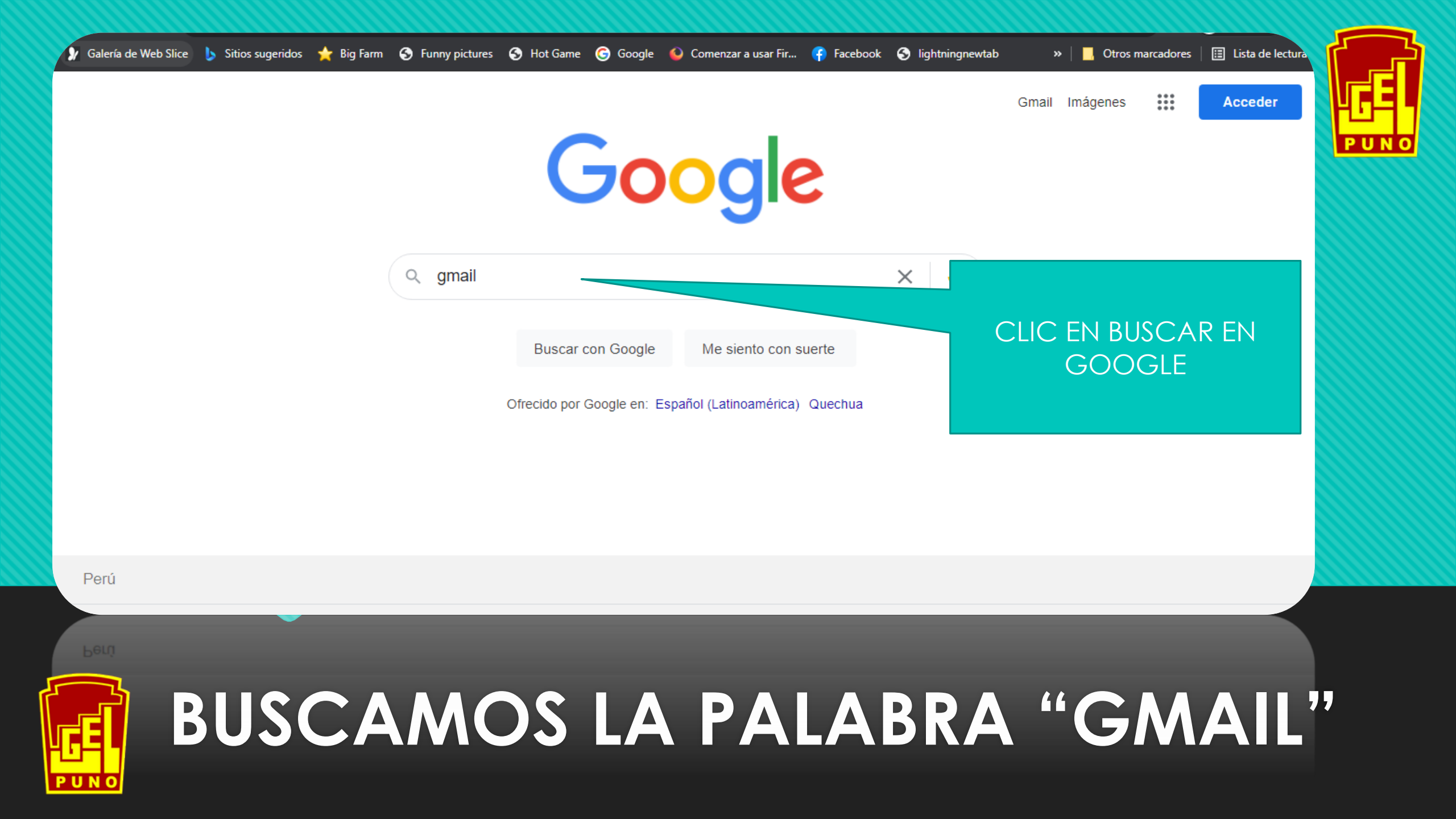

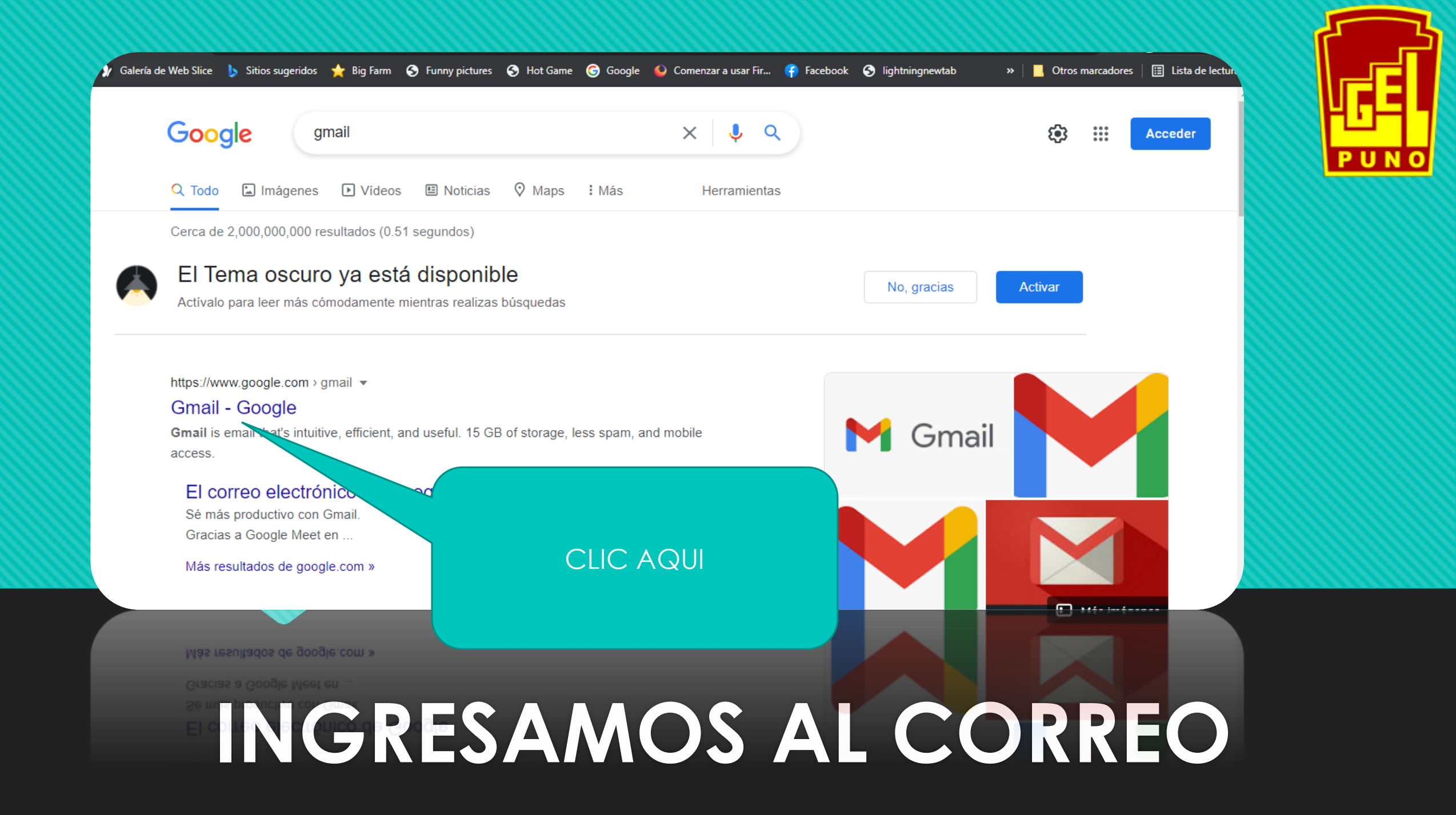

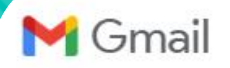

Crear una cuenta

CLIC AQUI

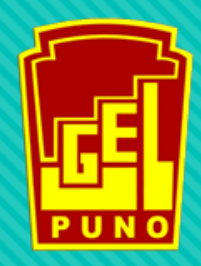

### Mejora tu productividad con Gmail

Crear una cuenta

Participa en videollamadas para hasta 100 personas con subtítulos instantáneos y pantalla compartida; ahora Google Meet está integrado en Gmail.

 $\bullet \circ \circ$ 

### INICIAREMOS SESIÓN, SI NO TUVIESEN UNA CUENTA ES NECESARIO QUE LA CREEN

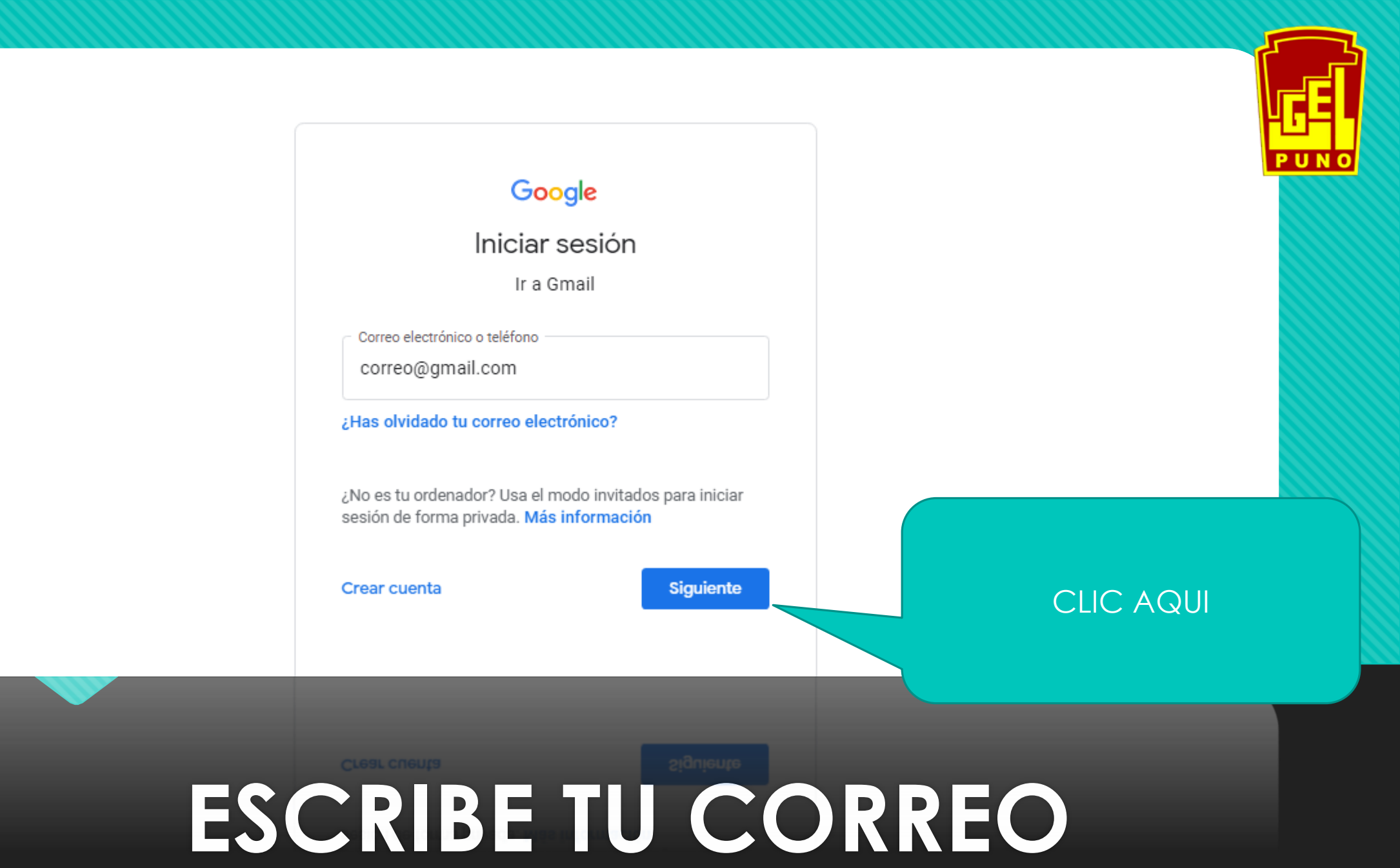

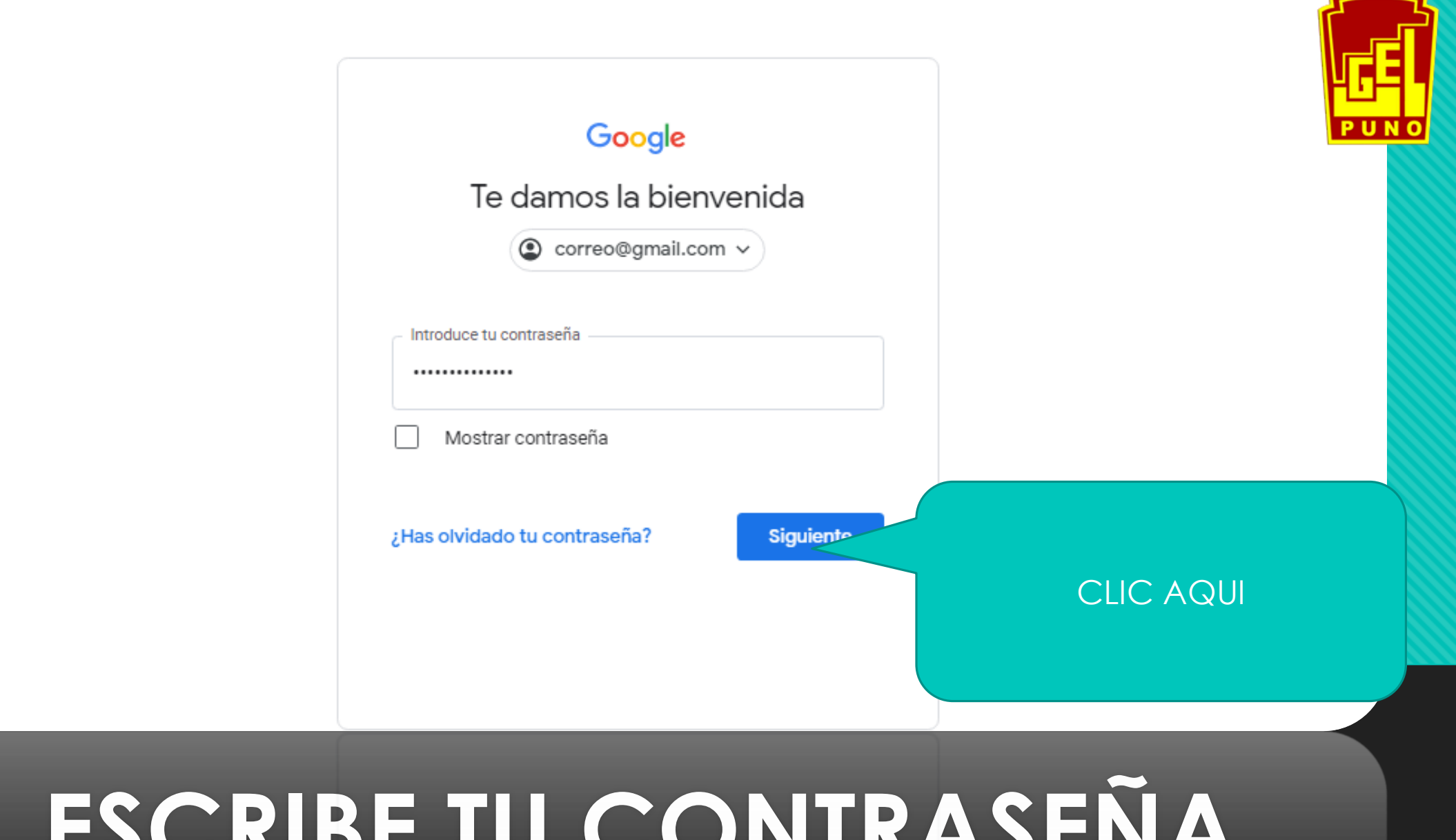

# ESCRIBE TU CONTRASEÑA

|       | M Gmail               | Q Buscar correo            |                                | <u>⊐</u> ⊨                                      | ?       | ¢3 ::: | PFE      |
|-------|-----------------------|----------------------------|--------------------------------|-------------------------------------------------|---------|--------|----------|
| +     | Redactar              | □ - C :                    |                                |                                                 |         | Es 1   | PUNO     |
| _     | Decibidos             | Principal                  | Social                         | Promociones                                     |         |        |          |
| * 1   | Destacados            |                            | •                              |                                                 |         |        |          |
| C     | Pospuestos            |                            |                                |                                                 |         |        | <b>Ø</b> |
| >     | Enviados              |                            | La pestaña Principal está      | i vacía.                                        |         |        | 8        |
|       | Borradores            |                            | Aquí se muestran los mensaj    | jes que no aparecen en otras pestañas.          |         |        |          |
| ~     | Más                   |                            | Si quieres añadir o eliminar p | oestañas, haz clic en la configuración de Recib | Di      |        |          |
| Meet  |                       |                            |                                |                                                 |         |        |          |
|       | Nueva reunión         |                            |                                |                                                 | CLIC AG | 2UI    |          |
| -     | Unirse a una reunión  |                            |                                |                                                 |         |        |          |
| Hango | outs                  | 0 GB ocupados de 15 GB 🛽 🛛 | Térm                           | inos · Privacidad · Política del programa       |         |        |          |
| Hango | outs                  | 0 GB ocupados de 15 GB 🛛   |                                |                                                 |         |        |          |
| -     |                       |                            | Térm                           | inos - Privacidad - Política del programa       |         |        |          |
| 5     | Linicae a una reunión |                            | REDI                           | RICIMOS                                         | 2ΔΙΔ    |        |          |
| Γ     |                       |                            |                                |                                                 |         |        |          |
| 46    |                       |                            |                                |                                                 |         |        |          |
| ΡU    | ΝΟ                    |                            | ACIU                           | NES DE C                                        |         |        |          |

M Gmail Q Buscar correo 륲 0 3 ....  $\equiv$ Ρ □ -С : ╋ Redactar G≣ Principal \*\* Social Promociones YouTube Play Noticias Recibidos Destacados \* M Pospuestos O Chat Gmail Meet Enviados La pestaña Principal está vacía. Borradores Aquí se muestran los mensajes que no aparecen en otras pestañas. 31 2 Más  $\sim$ Si quieres a Drive Calendar Meet Nueva reunión CLIC AQUÍ Unirse a una reunión Traductor Fotos Duo Hangouts O CB coupedee do 15 CB FZ Hangouts Unirse a una reunion **BUSCAMOS DRIVE** 

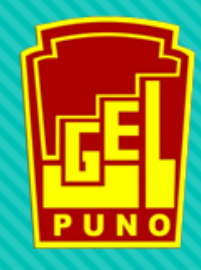

| 4       | Drive                          | Q Buscar en Drive                                                     |        | 圭                                                  | ?  | <b>(</b> ) |   | P  |      |
|---------|--------------------------------|-----------------------------------------------------------------------|--------|----------------------------------------------------|----|------------|---|----|------|
| (+      | Nuevo                          | Mi unidad 👻                                                           |        |                                                    |    | ■          | i | 31 | -G-  |
| •       | Mi unidad                      |                                                                       |        |                                                    |    |            |   |    | PUNO |
| • []    | Ordenadores                    | Un lugar para todos ti                                                | us arc | hivos                                              |    |            |   | 0  |      |
| ă<br>() | Compartido conmigo<br>Reciente | Documentos, Hojas de cálculo, Presentaciones de Google y<br>mucho más |        | Nueva carpeta                                      | 25 | ; (j)      |   | +  |      |
| ☆       | Destacados                     |                                                                       | r.     | Subir archivos                                     |    |            |   |    |      |
| Ū       | Papelera                       |                                                                       | Ŷ      | Subir carpeta                                      |    |            |   |    |      |
| 0       | Almacenamiento                 | Puedes arrastrar archivos o carpetas dire                             | ec 🕇   | Documentos de Google<br>Hojas de cálculo de Google | >  |            |   |    |      |
| 0 byte  | es de 15 GB usado              |                                                                       |        | Presentaciones de Google                           | >  |            |   |    |      |
| c       | Comprar espacio                | CLIC DERECHO EN LA                                                    |        | Formularios de Google                              | >  |            |   |    |      |
|         |                                | PANTALLA DEL DRIVE Y LE<br>SALDRA LA OPCIÓN DE                        |        | Más                                                | >  |            |   |    |      |
|         |                                | SUBIR ARCHIVOS                                                        |        | MIDS                                               |    |            |   |    |      |
|         | omprar espacio                 |                                                                       |        | Formularios de Google                              |    |            |   |    |      |
|         |                                |                                                                       |        |                                                    |    |            |   |    |      |
|         | CIID                           |                                                                       | R      |                                                    |    |            |   |    |      |
|         | JUD                            | IK JU VIDEO A                                                         | J      |                                                    |    |            |   |    | -G-S |

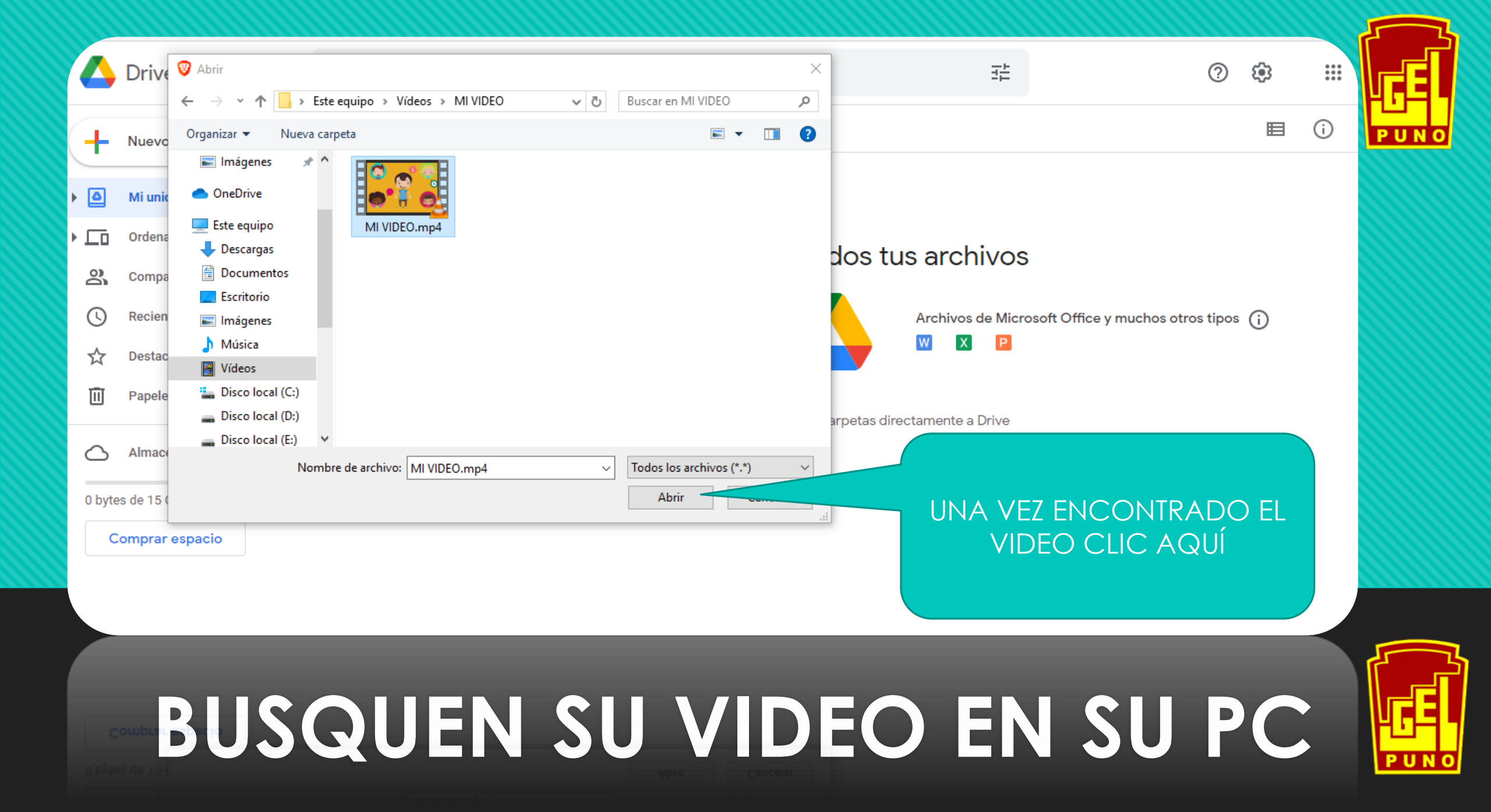

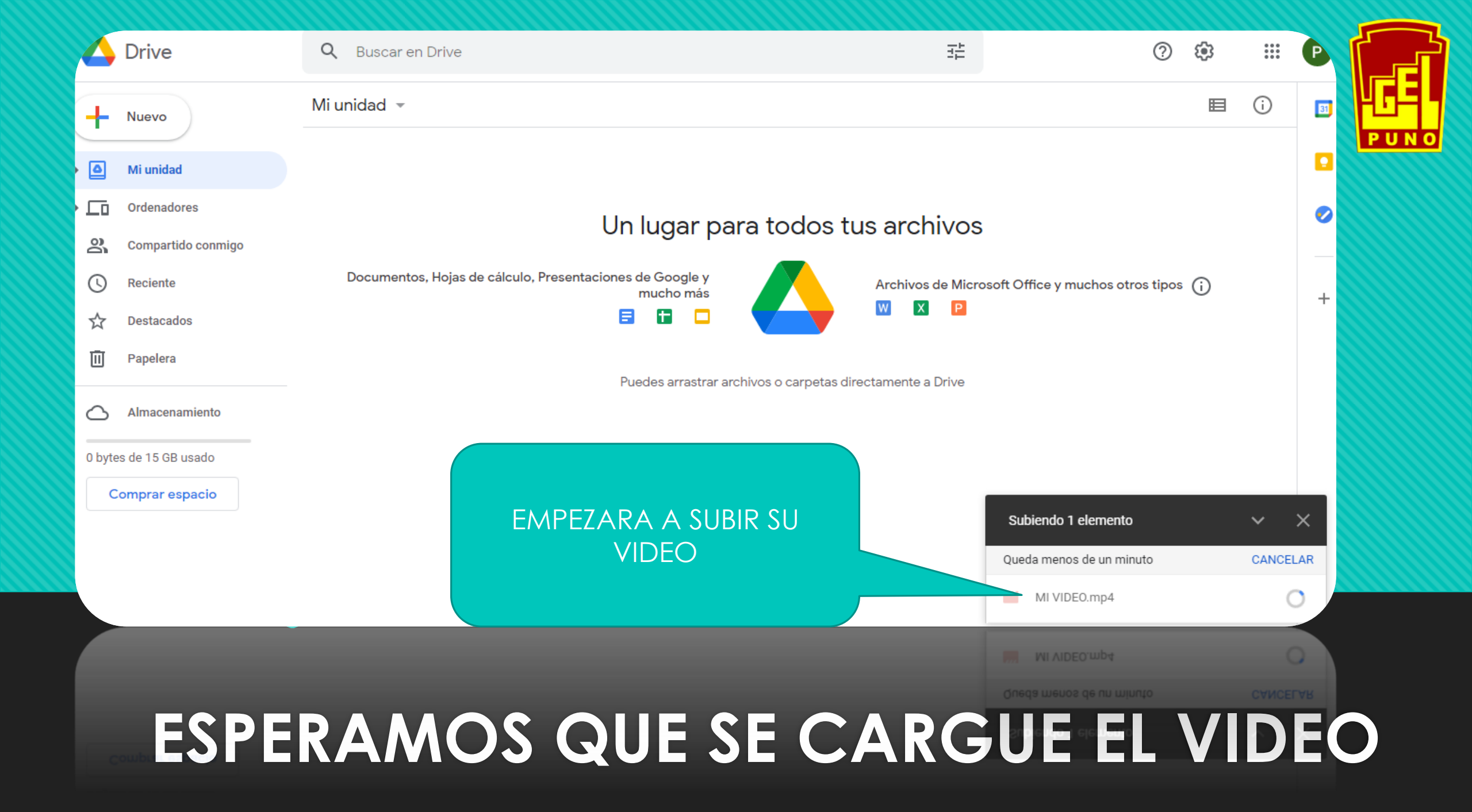

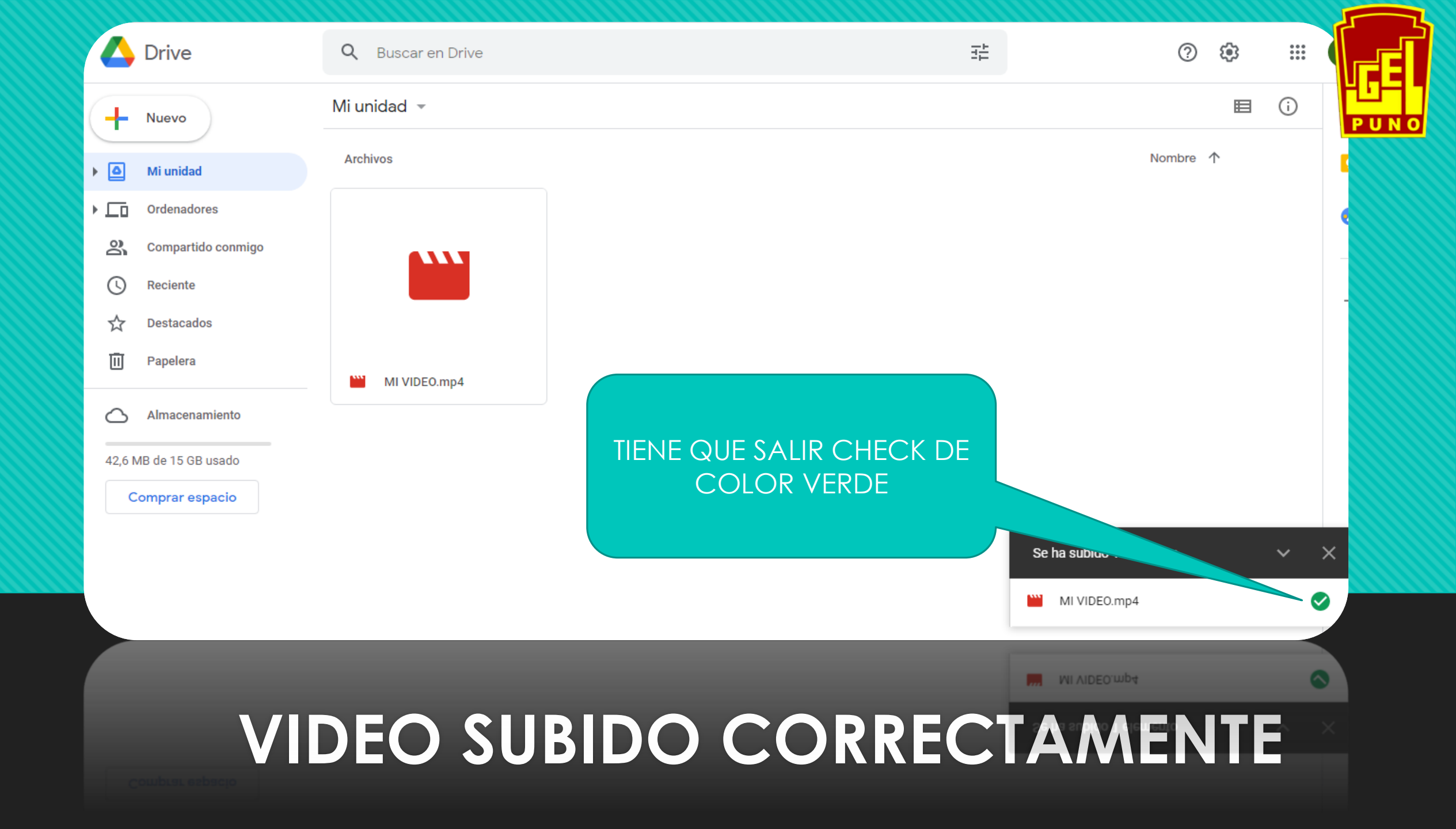

| Drive                                            | <b>Q</b> Buscar en l | Drive                                                           | ·루 (                 | 2 🔅    | *** | P    | E  |
|--------------------------------------------------|----------------------|-----------------------------------------------------------------|----------------------|--------|-----|------|----|
| - Nuevo                                          | Mi unidad 👻          | Vista previa                                                    | & @ .                |        | i   | 31 P | JN |
| Mi unidad                                        | Archivos             | <ul> <li>↔ Abrir con &gt;</li> </ul>                            | Nomb                 | mbre 个 |     |      |    |
| Ordenadores                                      |                      | Compartir                                                       |                      |        | 0   |      |    |
| Compartido conmigo                               |                      | Mostrar ubicación del archivo     Añadir acceso directo a Drive |                      |        |     |      |    |
| <ul> <li>Reciente</li> <li>Destacados</li> </ul> | -                    | Mover a                                                         |                      |        |     | +    |    |
| III Papelera                                     | MI VIDEO R           | <ul> <li>Añadir a Destacados</li> <li>Cambiar nombre</li> </ul> | CLIC DERECHO, EN E   | L      |     |      |    |
| Almacenamiento                                   |                      | i) Ver detalles                                                 | VIDEO Y OBTENER ENLA | CE     |     |      |    |
| 42,6 MB de 15 GB usado                           |                      | Gestionar subtítulos                                            |                      |        |     |      |    |
| Comprar espacio                                  |                      | Hacer una copia                                                 |                      |        |     |      |    |
|                                                  |                      | <ul> <li>Notificar uso inadecuado</li> <li>Descargar</li> </ul> |                      |        |     |      |    |
|                                                  |                      | 11 Quitar                                                       |                      |        |     |      |    |
|                                                  |                      | [j] Quitar                                                      |                      |        |     |      |    |

## **OBTEMOS ENLACE DEL VIDEO**

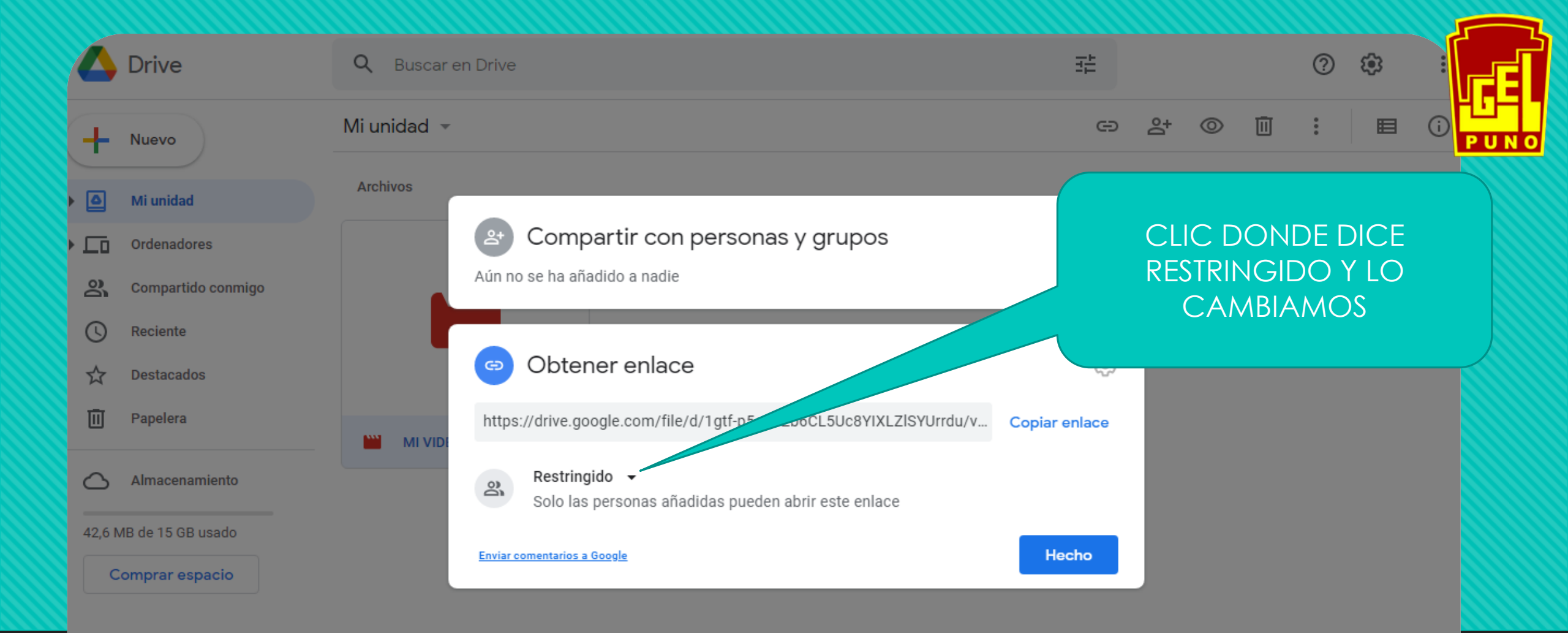

#### CAMBIAMOS LOS PERMISOS DE RESTRINGIDO A PÚBLICO

Foreige commentantes a Google

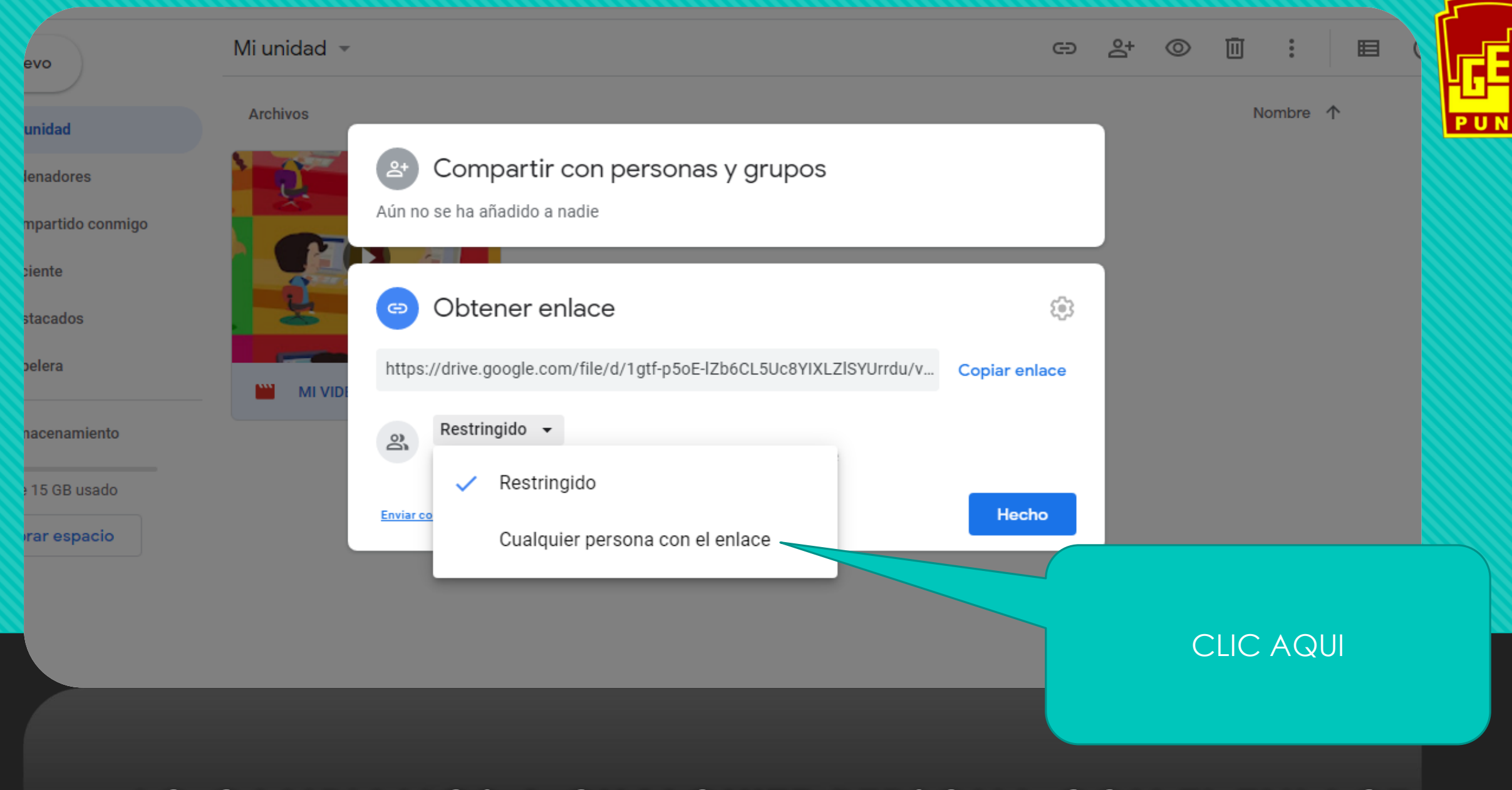

#### LO CAMBIAMOS A CUALQUIER PERSONA CON EL ENLACE

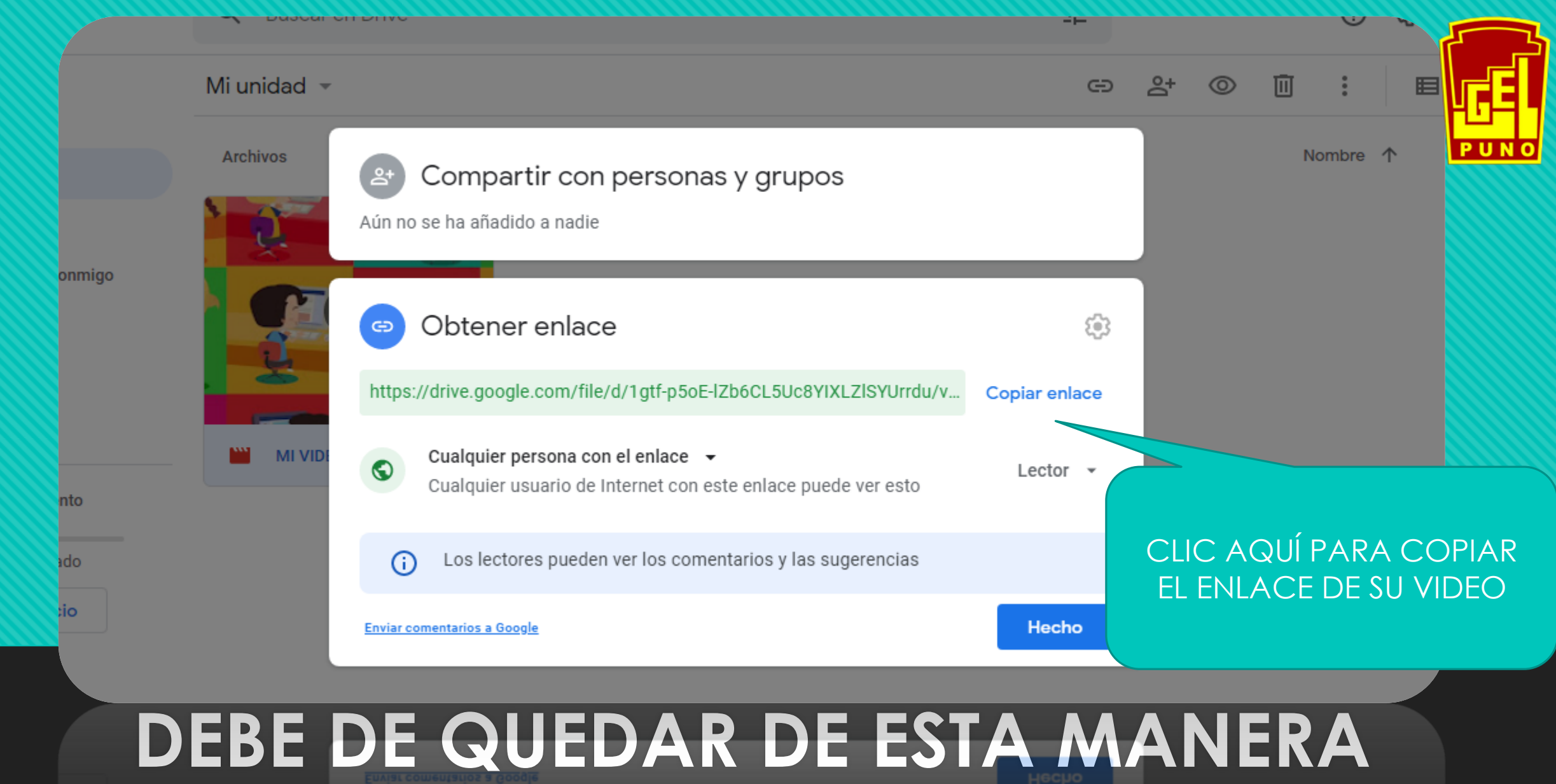

# AHORA COPIAMOS EL ENLACE DEL VIDEO

## INGRESAMOS AL FORMULARIO Y LLENAMOS LOS DATOS SOLICITADOS

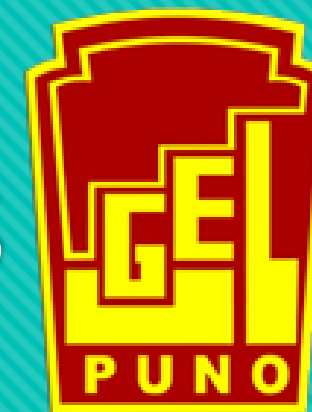

## LINK DEL FORMULARIO: https://forms.gle/SXXPen4eVk6V4tyb7

UNA VEZ INGRESADO AL FORMULARIO NOS PEDIRA QUE ENVIEMOS EL ENLACE DE NUESTRO VIDEO DEL DRIVE, Y YA VIMOS COMO PODER GENERAR NUESTRO ENLACE